Velkommen til GRODAN forretningen

**Generalforsamling** Roskilde, 6 April 2016

Hub Janssen Managing Director

#### gro dan®

3 Grotop

by groidan' Master

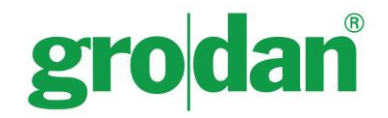

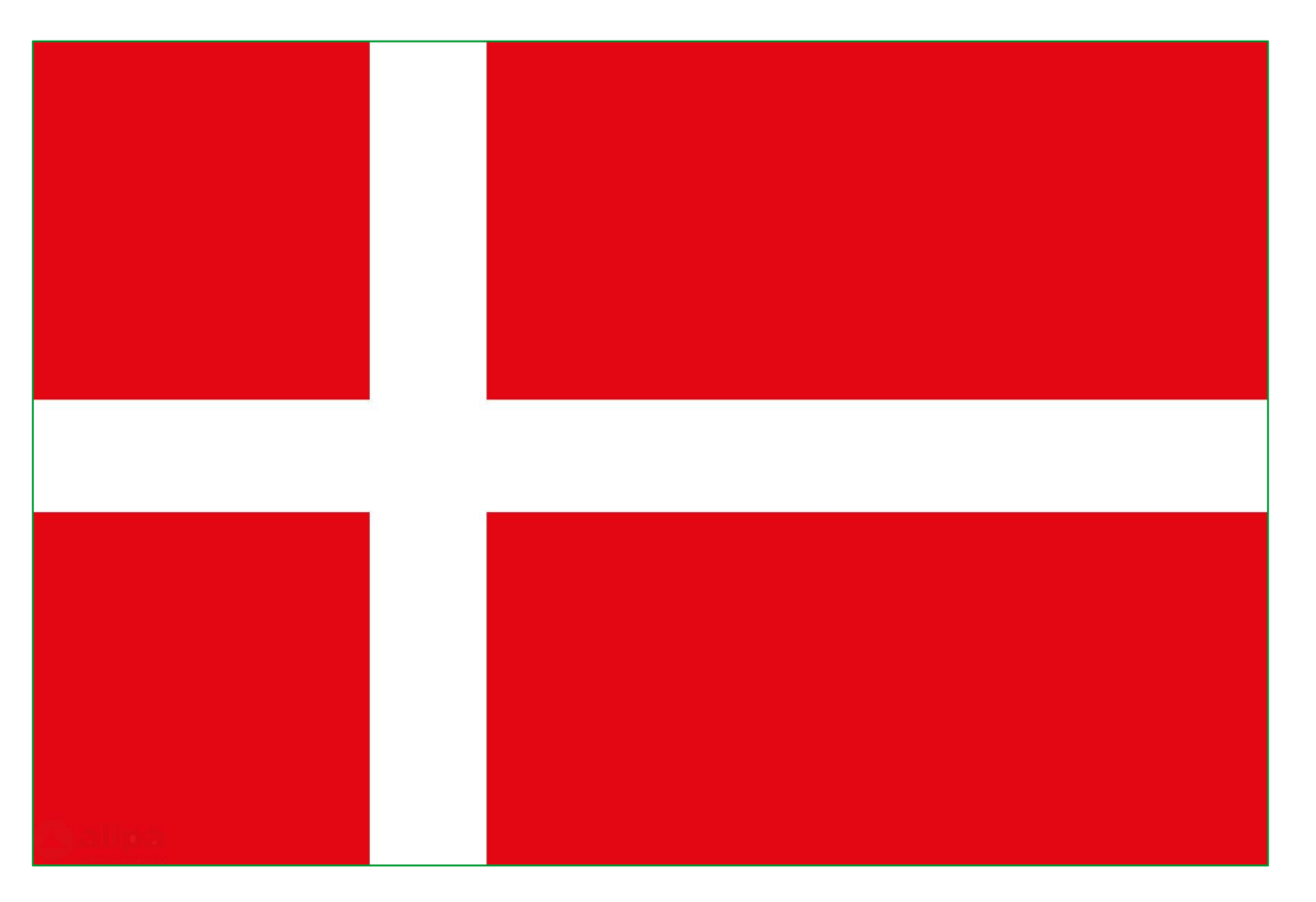

# **Growing Danmark**

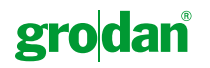

## **One of our first Customers: Piet van Adrichem**

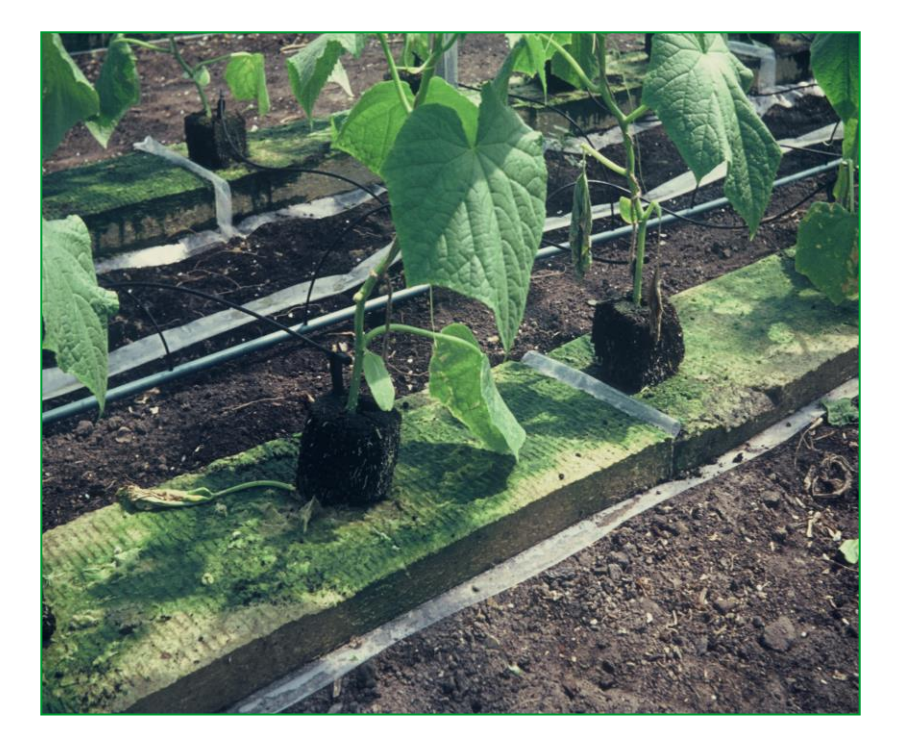

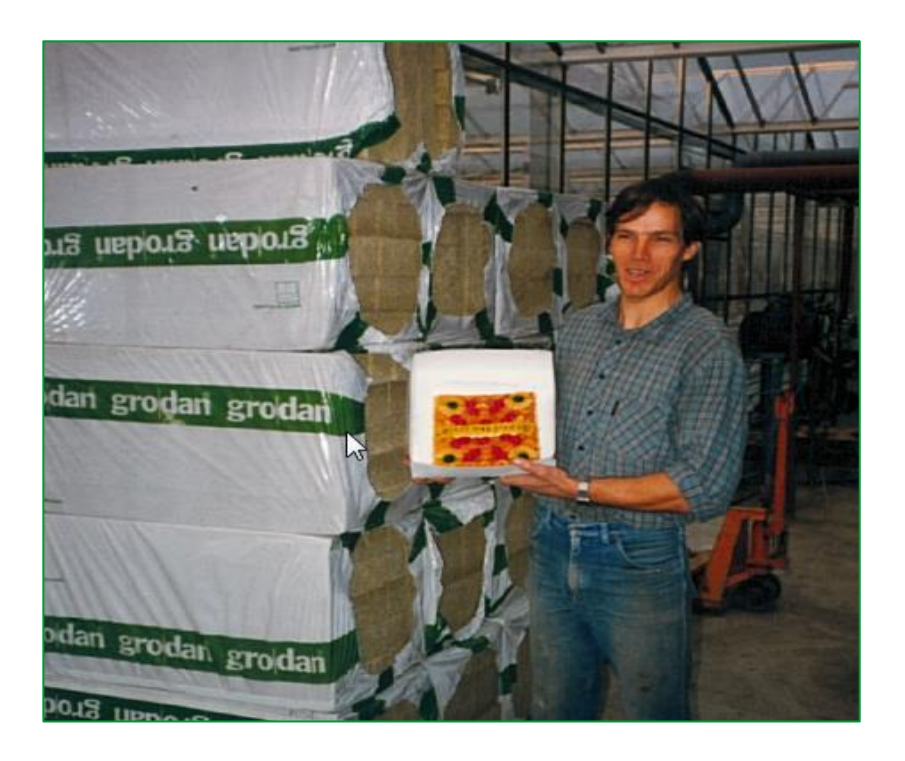

- Yield increase of 20%
- No disinfection of the soil

## Horticulture

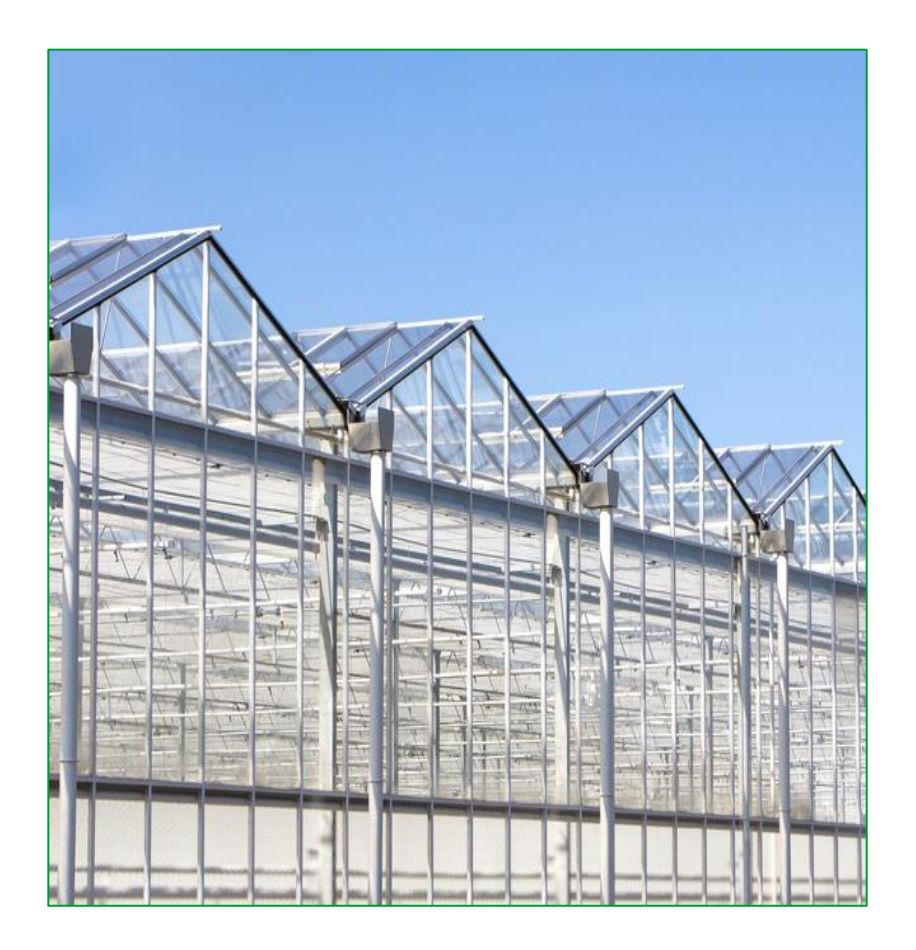

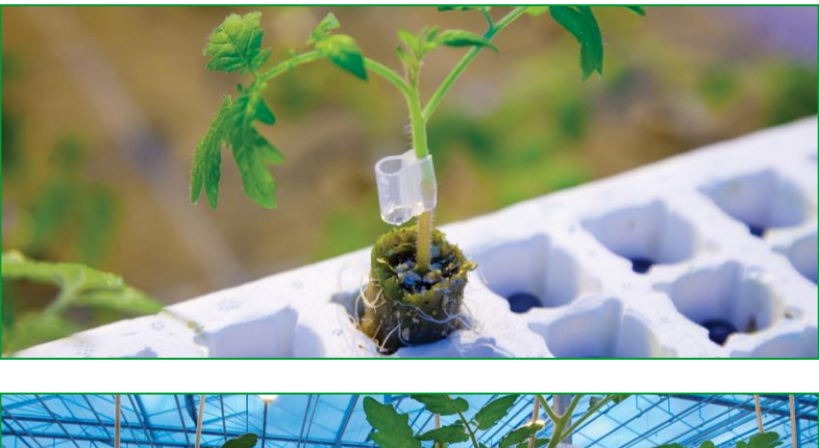

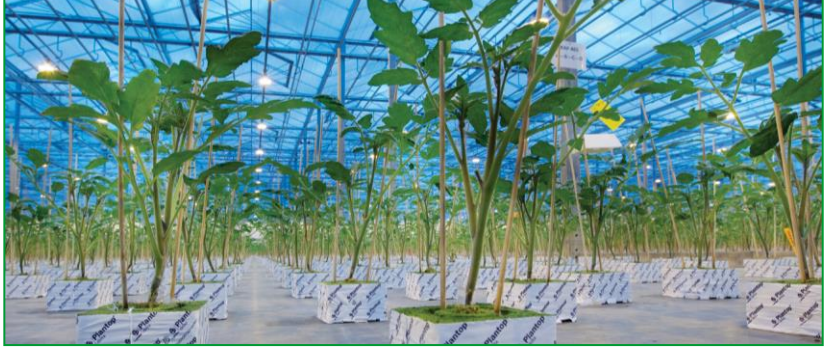

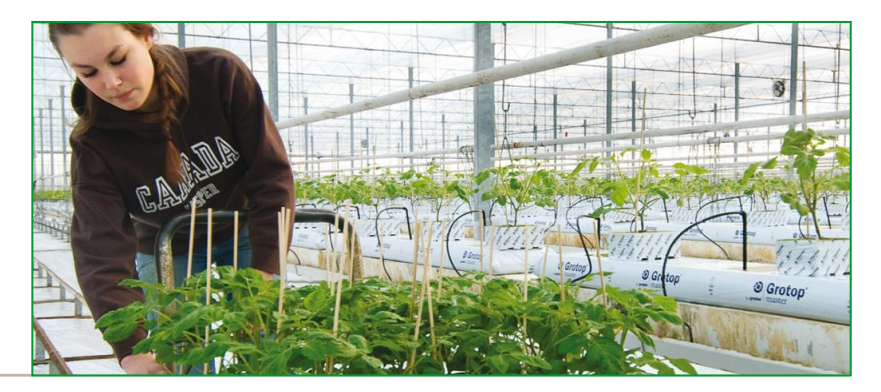

# **Propagation**

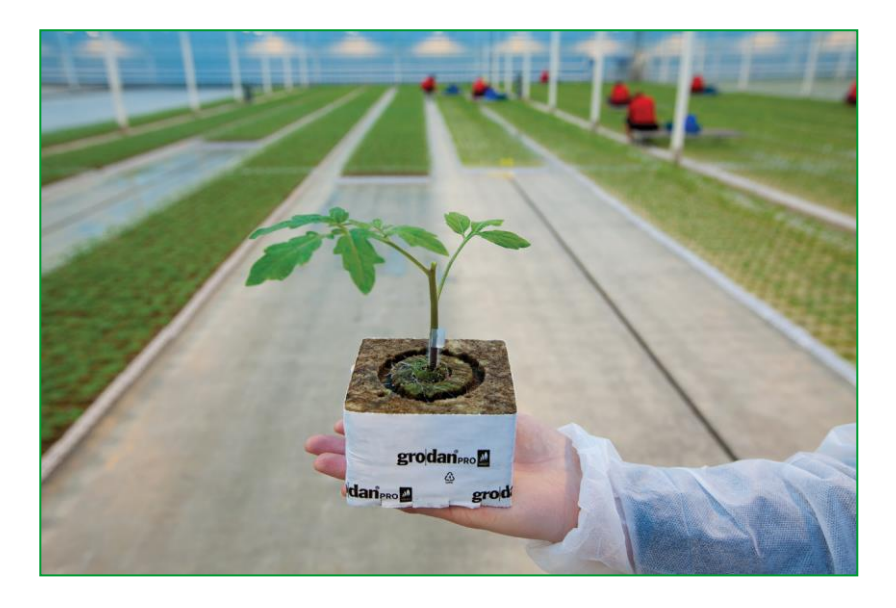

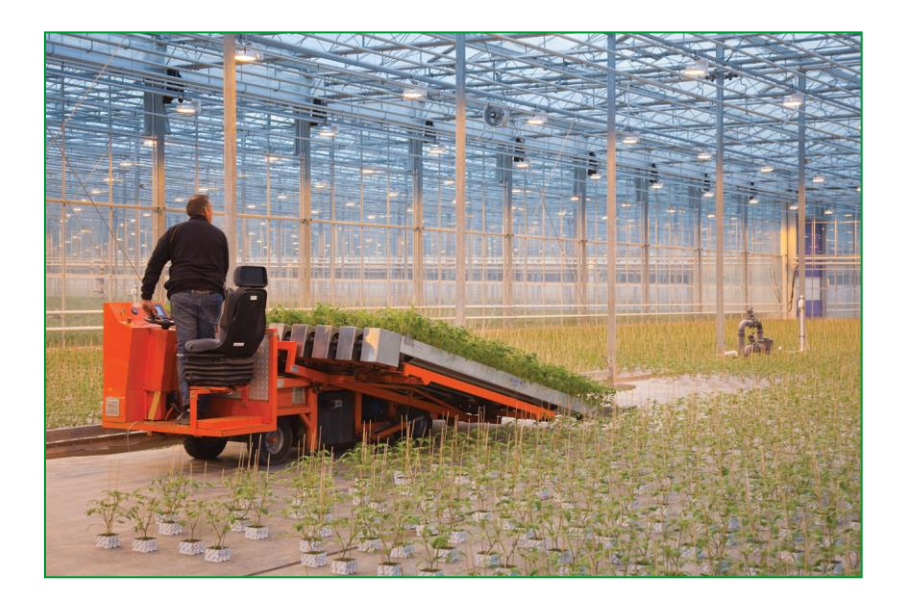

#### gro dan

# Growing

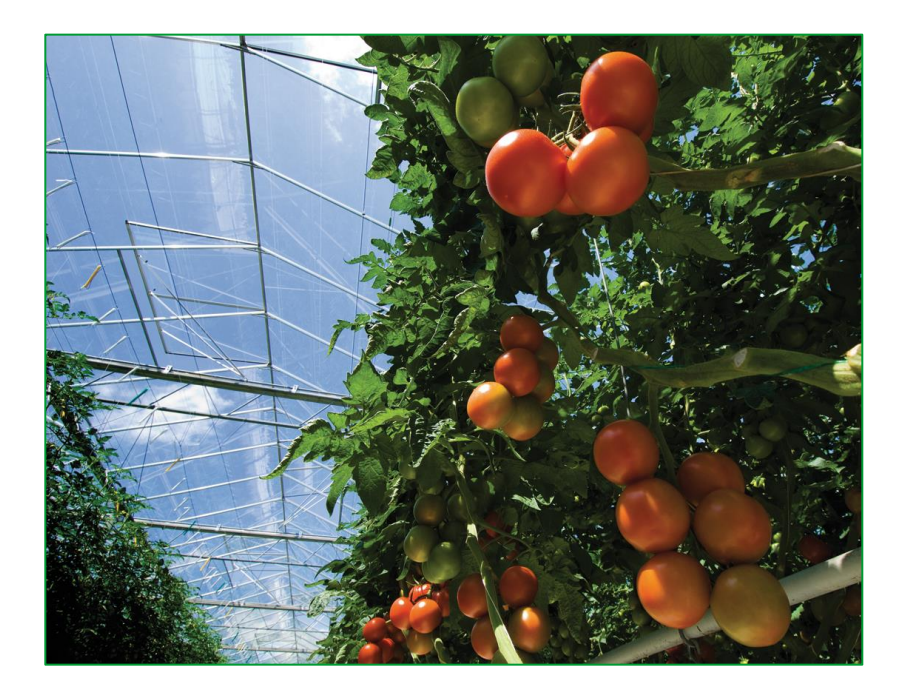

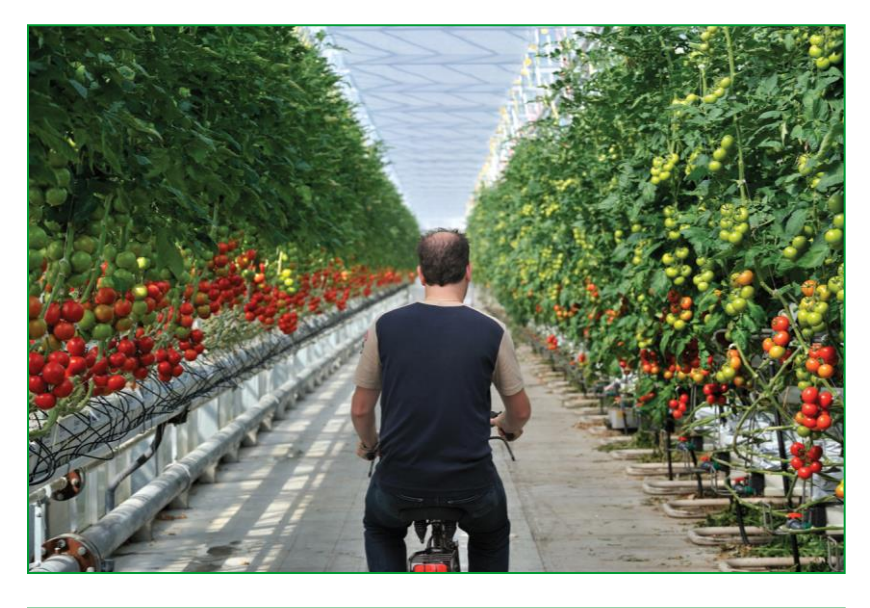

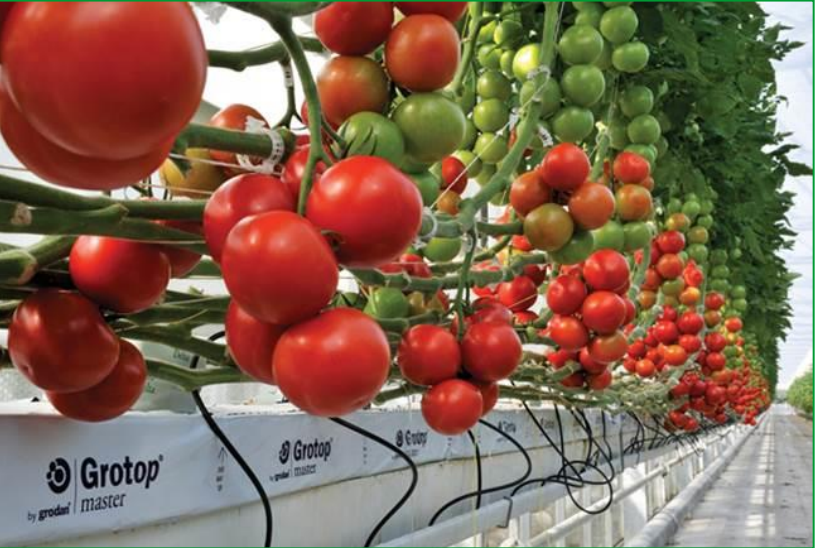

# **The GRODAN Solution**

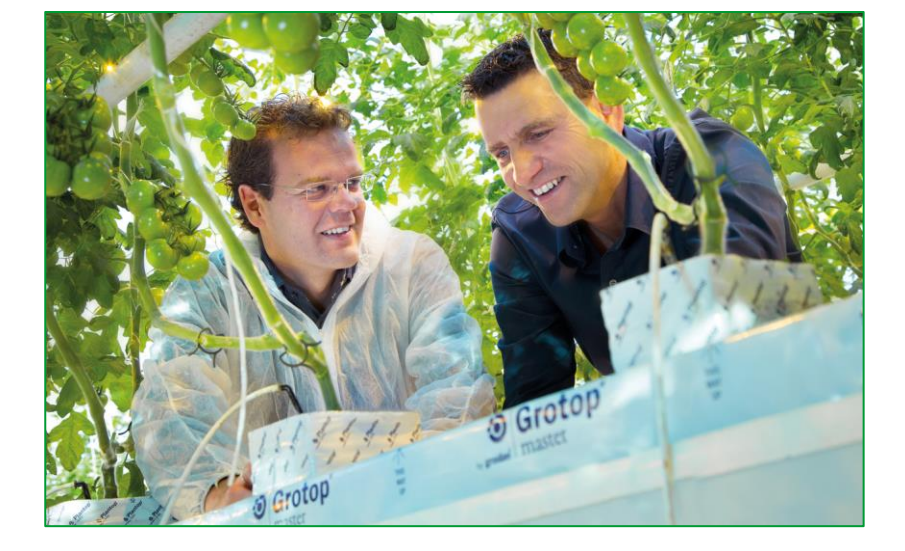

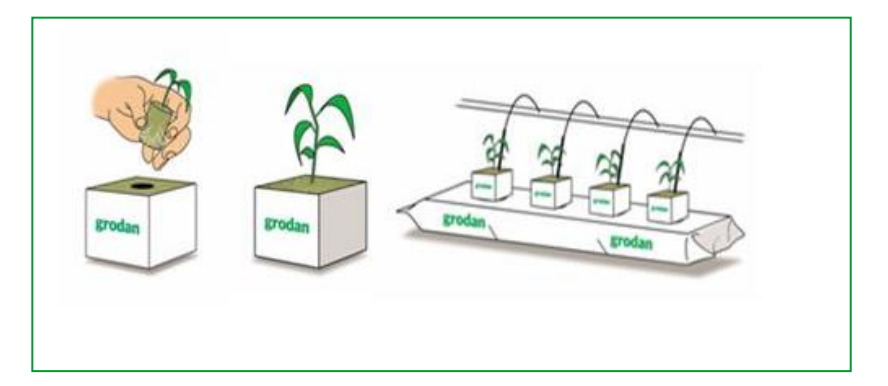

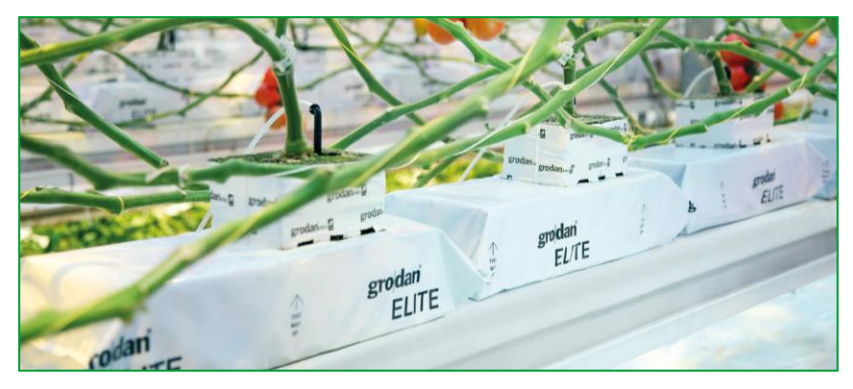

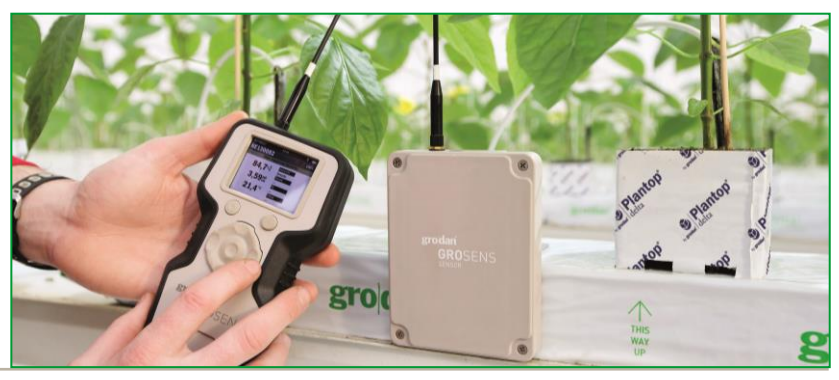

## **The GRODAN Business Unit**

- Established: 1969
- Sales: > 60 countries
  - Direct sales and dealers
- Three factories: Canada, Poland, The Netherlands
- Head office: Roermond, The Netherlands

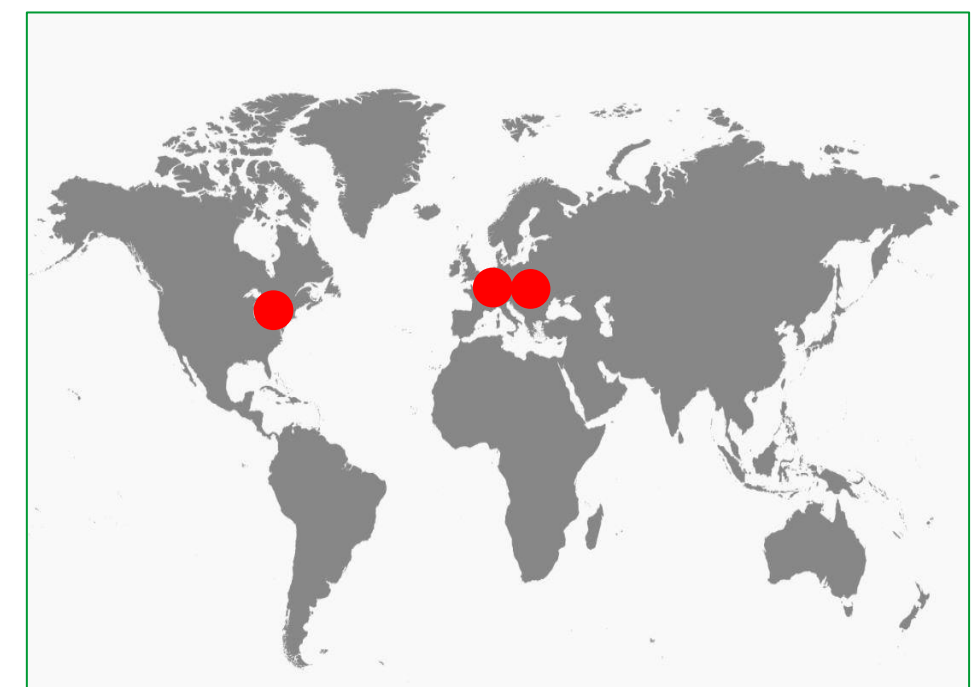

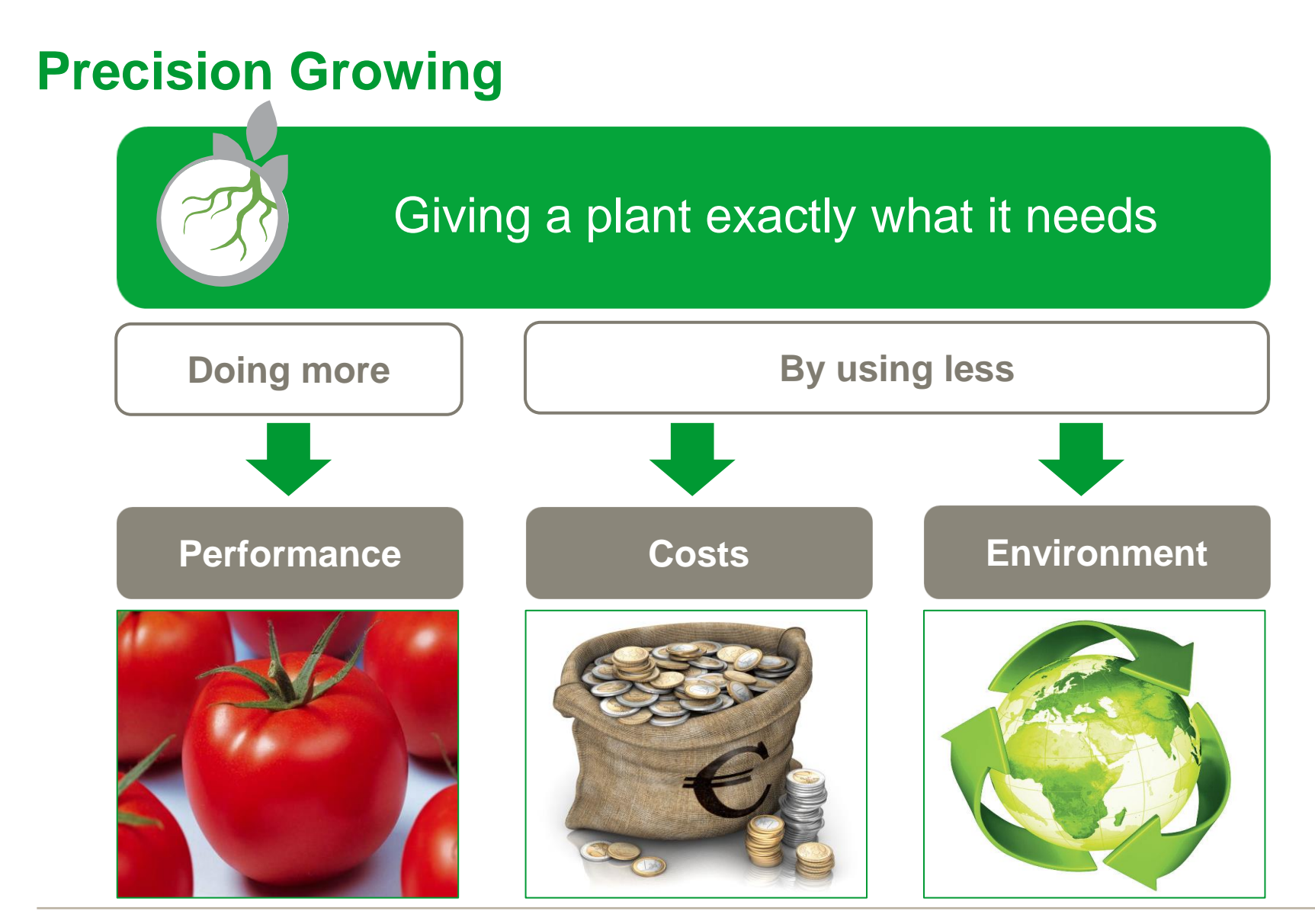

## **Our contribution in solving the Global Challenges**

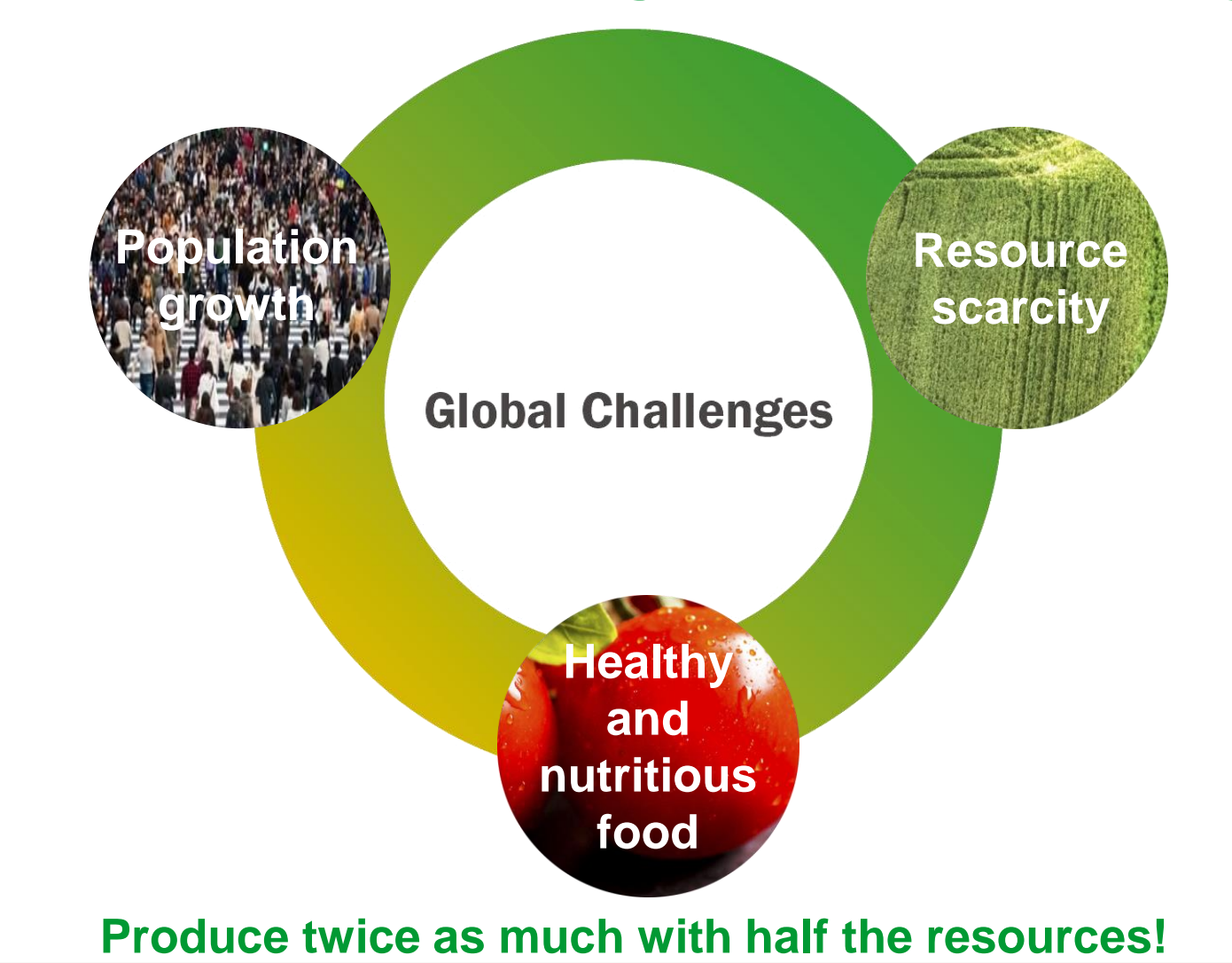

# Video

• To see the video shown at the Annual General Meeting 6 April 2016, please go to the <u>webcast from the Annual General Meeting</u>.

## **Precision Growing Developments**

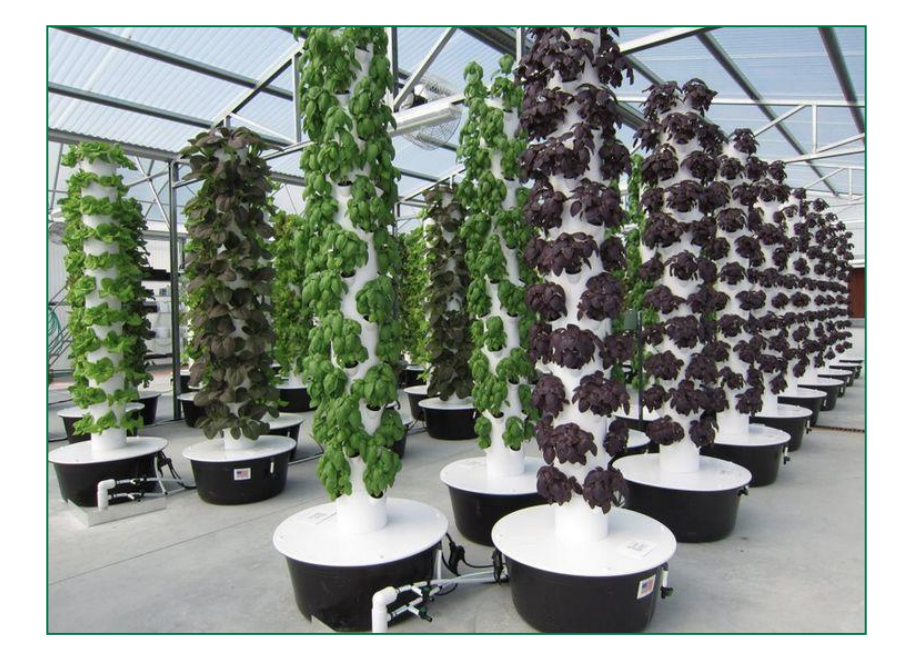

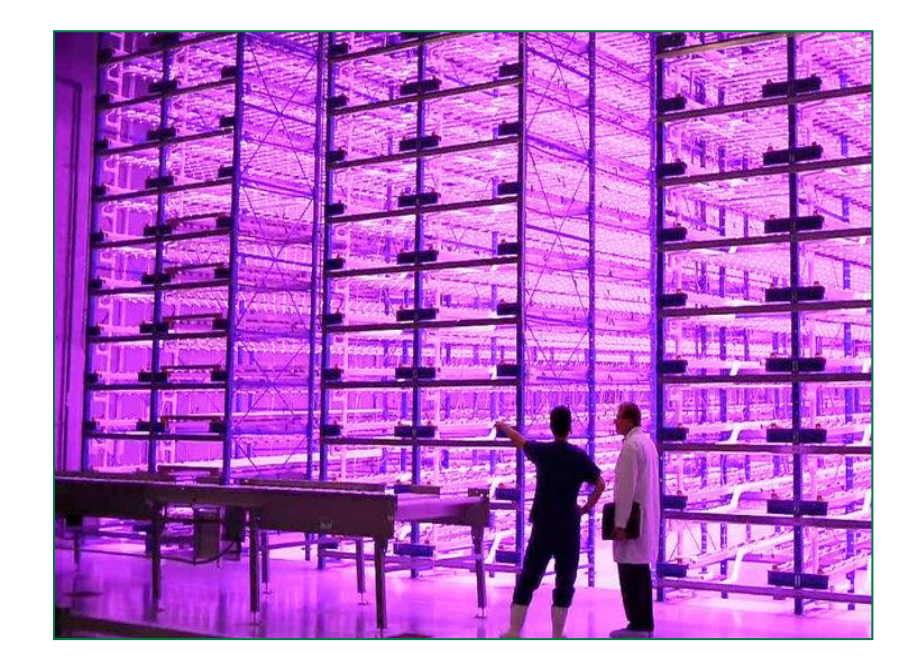

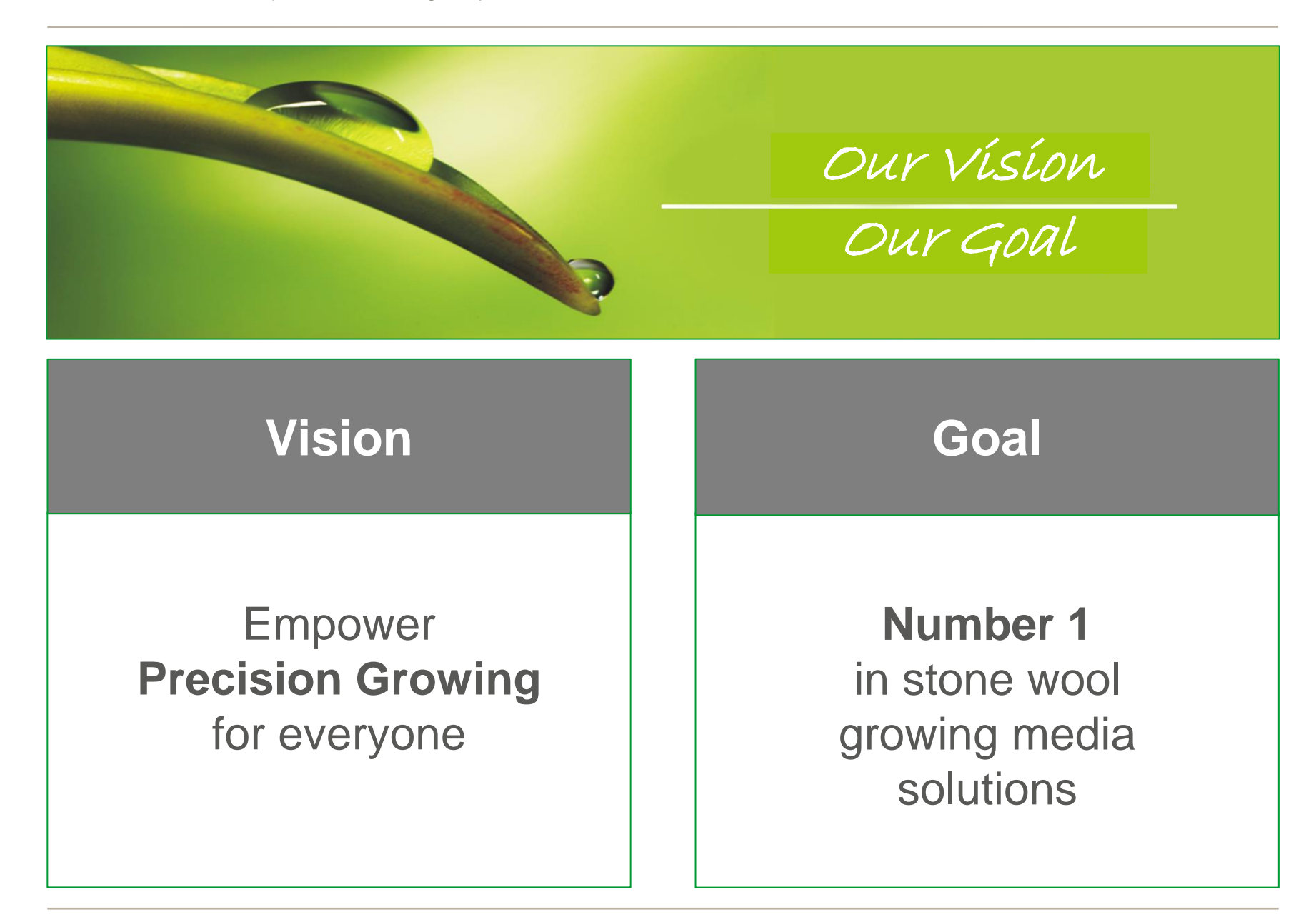

## **GRODAN Market Overview**

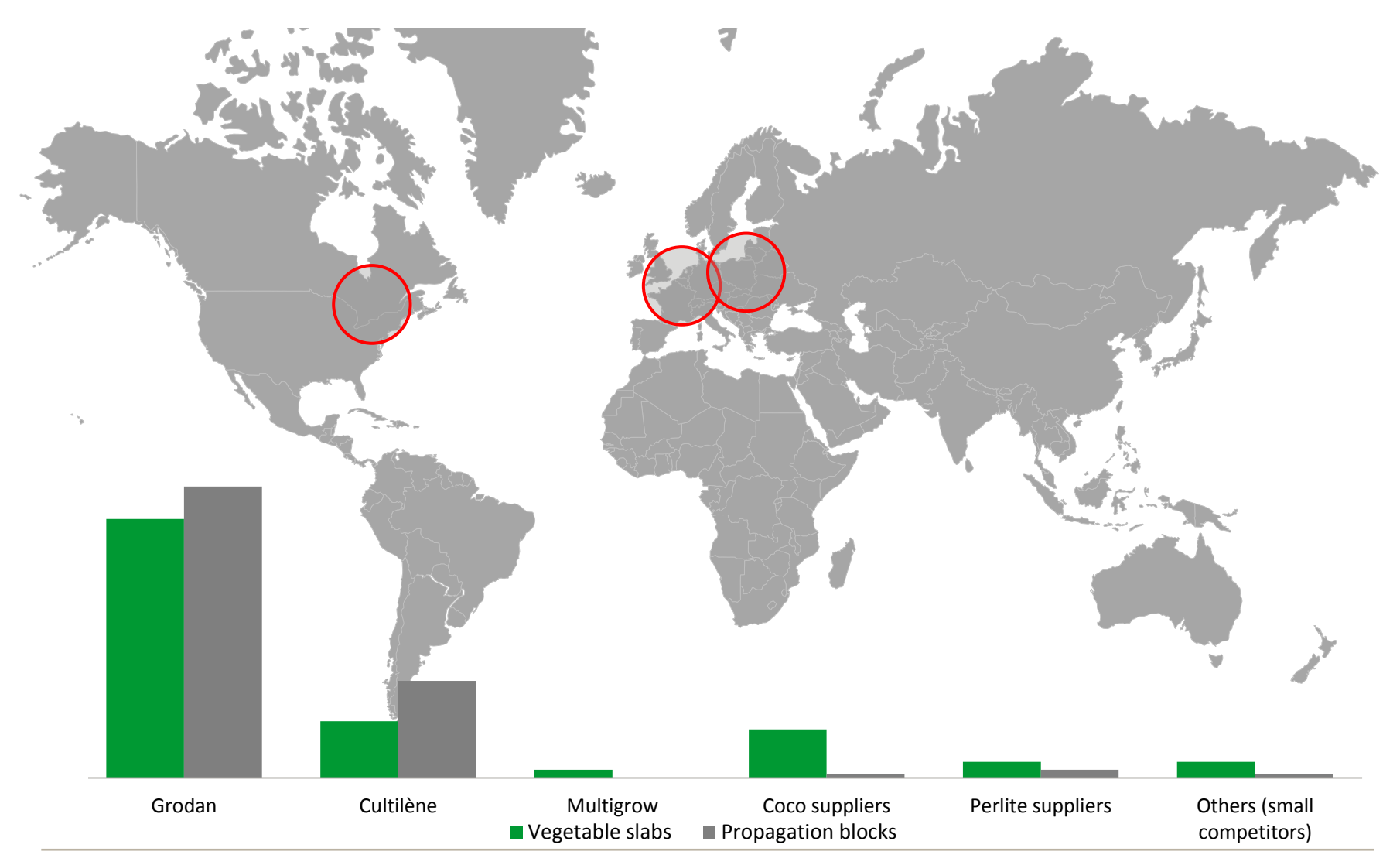

## **GRODAN Sales and Operational EBIT**

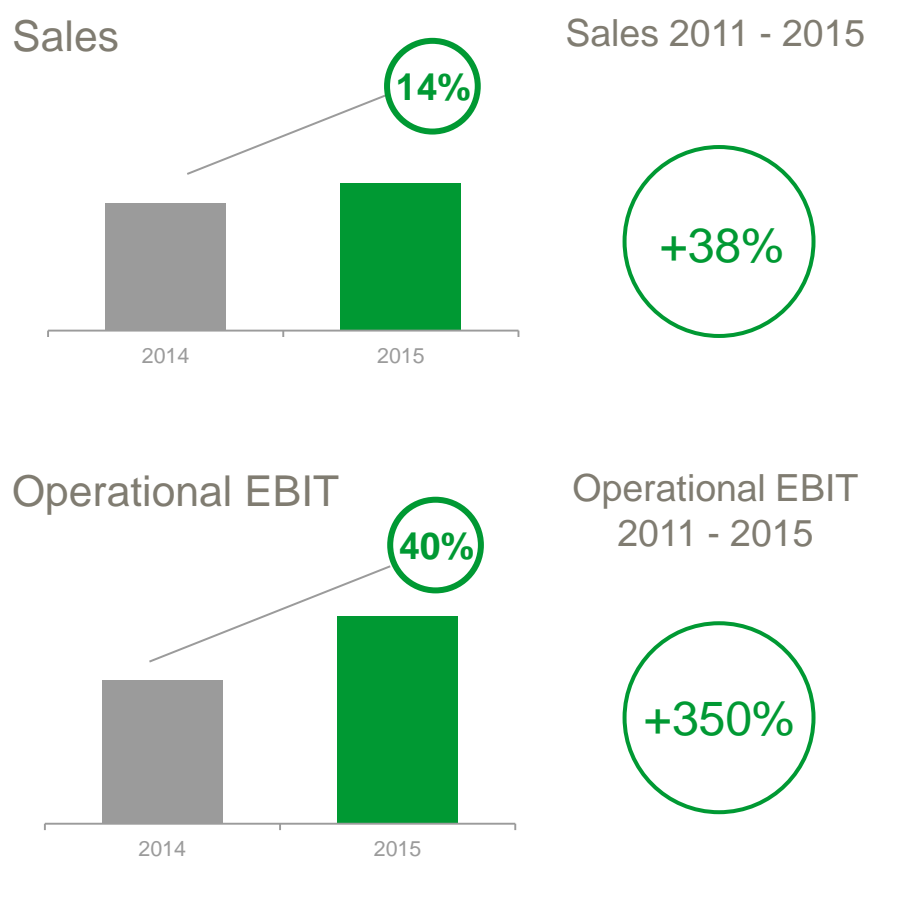

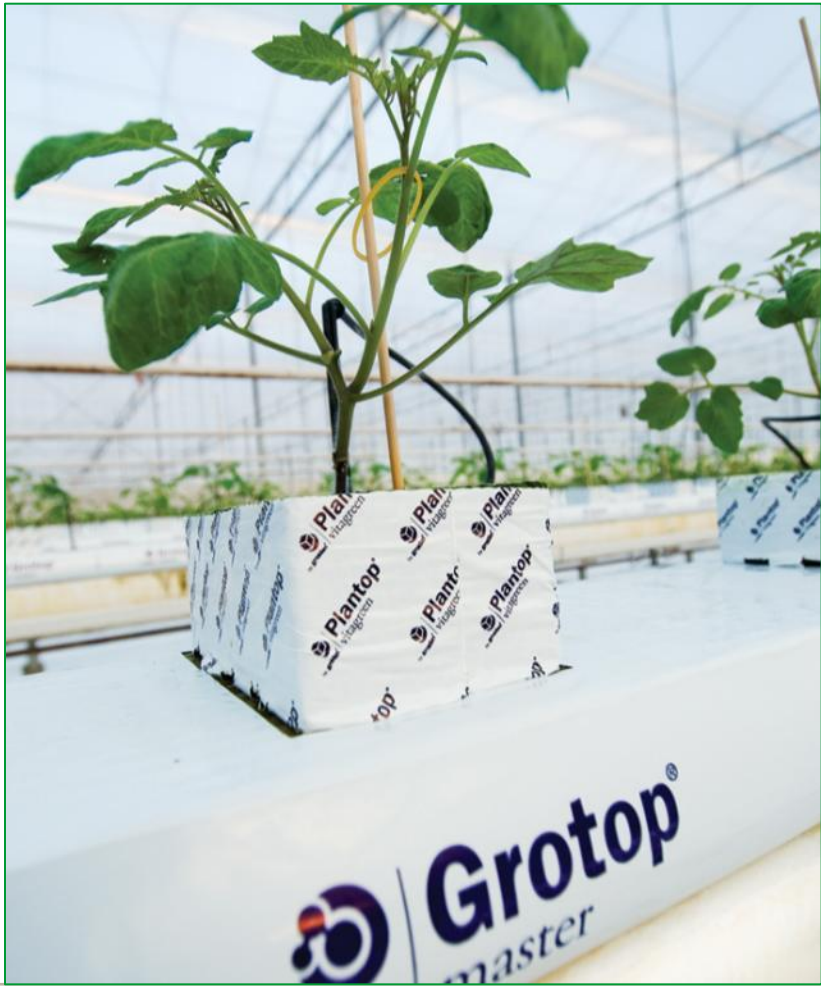

gro dan®

# Passionate about Precision Growing